## การรีเซ็ตรหัสผ่าน (Reset Password)

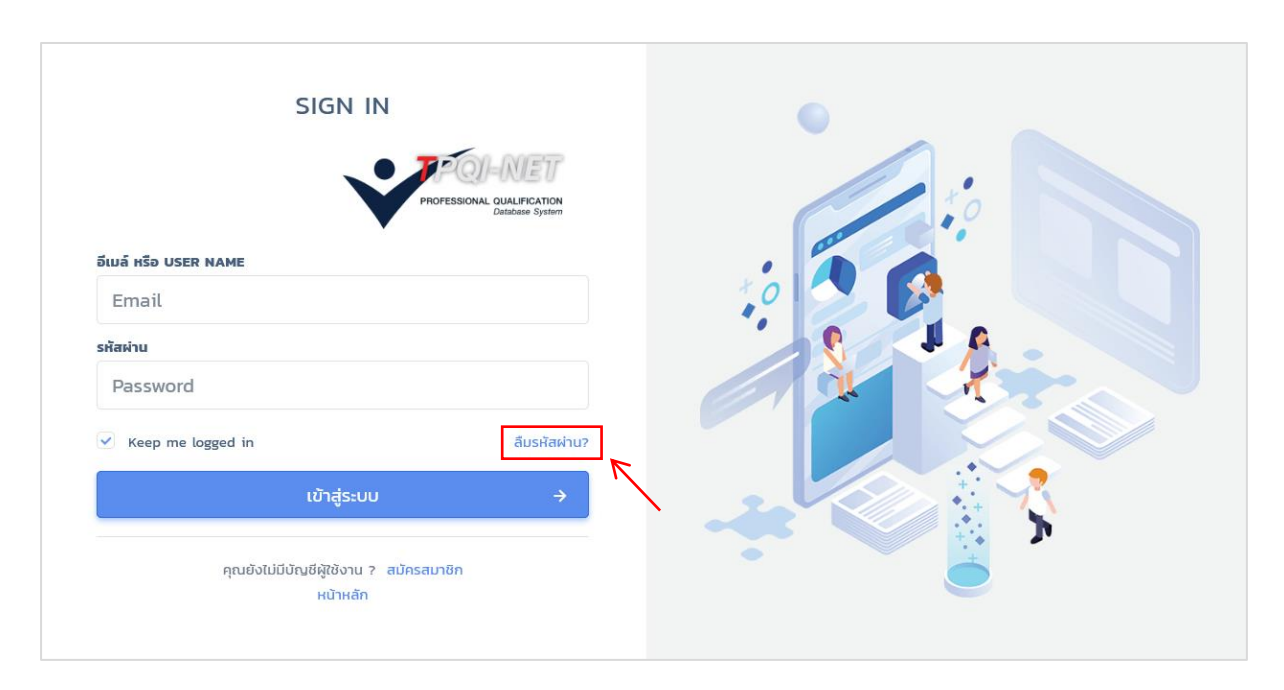

ขั้นตอนที่ 1 : กรณีที่สมาชิกเว็บไซต์ลืมรหัสผ่าน สามารถ Reset รหัสผ่านใหม่ได้โดยคลิก "ลืมรหัสผ่าน ?"

**ขั้นตอนที่ 2 :** กรอก Email ที่ใช้ลงทะเบียน เพื่อส่งข้อมูลการขอรหัสผ่านใหม่ จากนั้นคลิกปุ่ม "SEND PASSWORD"

| Forgot P                                   | assword?                                     |   |  |
|--------------------------------------------|----------------------------------------------|---|--|
| Sign in                                    | Sign up                                      | 0 |  |
| Enter the email you used whe<br>you tempor | n you joined and we will send<br>ry password |   |  |
| EMAIL                                      |                                              |   |  |
| SEND PA                                    | ssword →                                     |   |  |
| l remembered                               | my password                                  |   |  |
|                                            |                                              |   |  |

**ขั้นตอนที่ 3 :** ตรวจสอบ Email ที่ลงทะเบียนไว้ ระบบจะ Email เพื่อใช้ในการตั้งรหัสผ่านใหม่ จากนั้นคลิก "ตั้งรหัสผ่านใหม่"

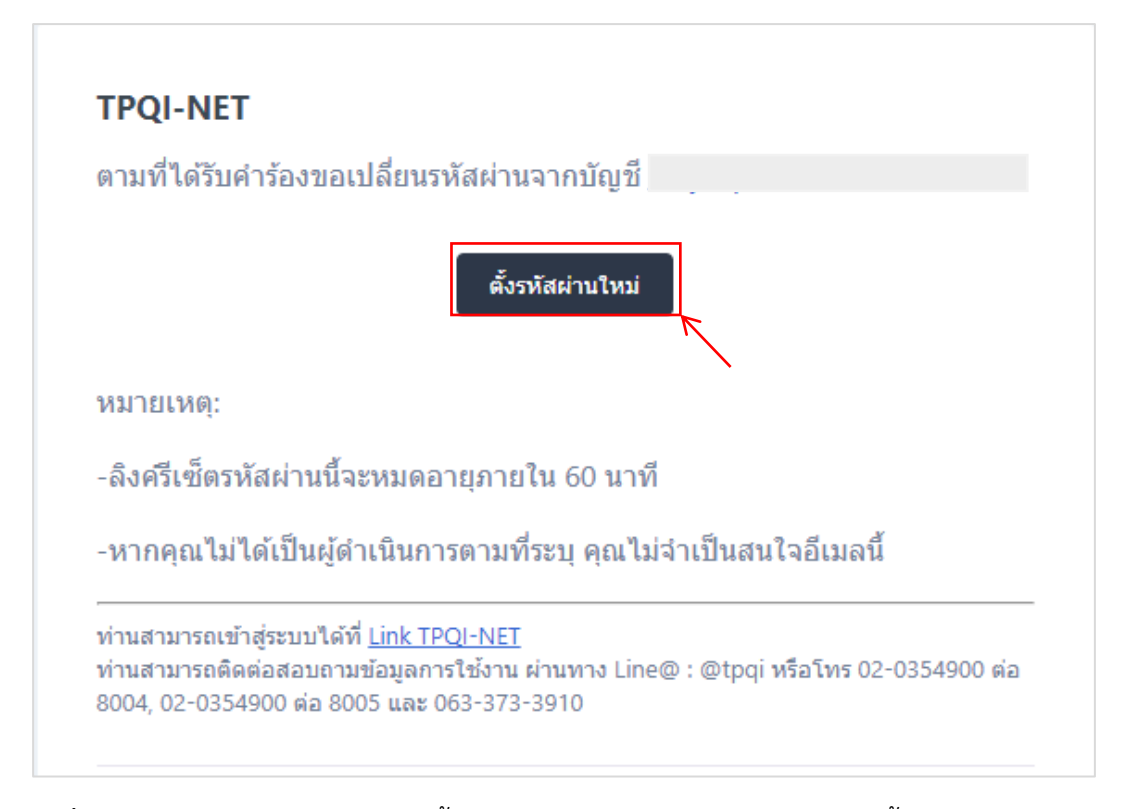

**ขั้นตอนที่ 4 :** ระบบจะแสดงหน้าจอให้ตั้งรหัสผ่านใหม่ โดยสามารถกรอกได้ทั้งตัวอักษร และตัวเลข จำนวน 8-20 ตัวอักษร แล้วกดปุ่ม "Reset Password" จะทำการ Login เข้าสู่ระบบอัตโนมัติ

| Reset Password   |                |  |
|------------------|----------------|--|
| E-MAIL ADDRESS   |                |  |
| PASSWORD         |                |  |
| CONFIRM PASSWORD |                |  |
|                  | Reset Password |  |

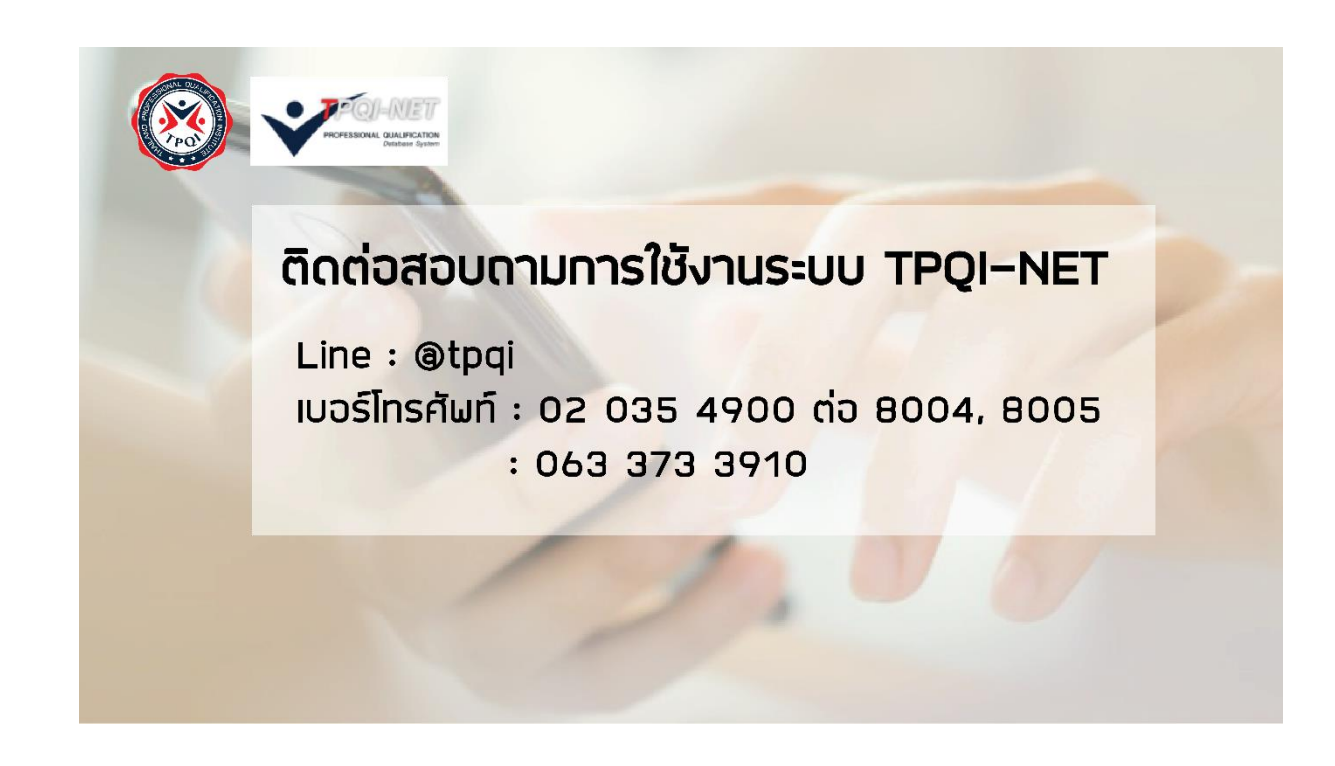